## **Uniform Ordering**

Last Modified on 01/05/2023 2:32 pm MST

## **Ordering Additional and Replacement Uniform Pieces**

Additional or replacement uniform pieces may be ordered at anytime through www.Frontieruniforms.com.

1. Access www.Frontieruniforms.com and enter your 6-digit employee ID number and password. First time users will need to **Register** and create an account.

| FRONTIER                  |                                           |                        |
|---------------------------|-------------------------------------------|------------------------|
| A CONTRACTOR OF THE OWNER |                                           | the prove many meaning |
|                           | Welcome to the Frontier Uniform Store.    |                        |
|                           | Employee ID                               |                        |
|                           | Password:                                 |                        |
|                           | Forgot Password?<br>REGISTER              |                        |
|                           | You may also contact customer support at: |                        |
|                           | chat @                                    |                        |
|                           | 800-729-9050                              |                        |

2. Once logged-in, select the uniform pieces you wish to purchase. All available pieces may be accessed on the left-hand side.

3. Once you have selected the quantity and size for your uniform pieces select **Add to Cart** or **Add to cart and View cart** to review the cart.

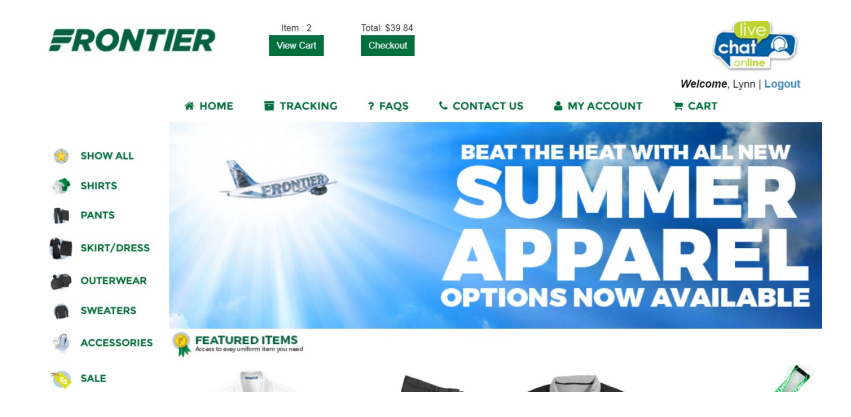

## SHOPPING CART

| ltem                         |                                                                                        | Price   | Qty | Total   | Additional Information | Remove |  |  |
|------------------------------|----------------------------------------------------------------------------------------|---------|-----|---------|------------------------|--------|--|--|
|                              | Dress Shirt Men's L/S<br>FR01050WH<br>Size: 2XL - 32"<br>2 pcs - To Ship By 01/24/2020 | \$19.92 | 2   | \$39.84 |                        |        |  |  |
| •                            | Men's Flat Front Pant<br>FR0802/BK<br>Size: 30W<br>2 pcs - To Ship By 01/24/2020       | \$44.07 | 2   | \$88.14 |                        |        |  |  |
|                              | Half Zip Pullover Sweater<br>FR17063CH<br>Size: M<br>2 pcs - To Ship By 01/24/2020     | \$45.10 | 2   | \$90.20 |                        |        |  |  |
| Subtotal : \$218.18          |                                                                                        |         |     |         |                        |        |  |  |
|                              | Did you make any changes to the cart? Click here to update it: Update                  |         |     |         |                        |        |  |  |
| Finished shopping? Check out |                                                                                        |         |     |         |                        |        |  |  |

4. Select Finished shopping? Check out once ready to finalize the order.

5. The next page will ask for the shipping details. Enter the address where you want the uniform delivered and then select **Continue with existing address**.

6. Next, you will be directed to enter your credit card details to finish the order. Select **Place order** to finalize at which time you will receive a tracking number. The tracking number may be used to track your order at any time on the uniform ordering page.

7. For any issues with ordering or with the received items, please email Uniforms@flyfrontier.com, 800-729-9050, or use the chatbot feature on the HPI website.